## PASOS PARA ACTIVAR LA CÉDULA DIGITAL

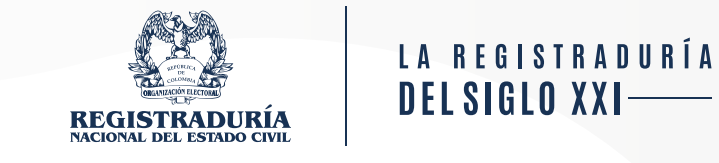

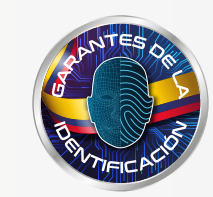

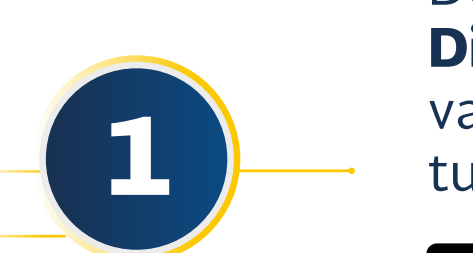

Descarga en tu celular la aplicación **'Cédula Digital Colombia',** antes de realizar la activación verifica que el sistema operativo de tu dispositivo móvil esté actualizado.

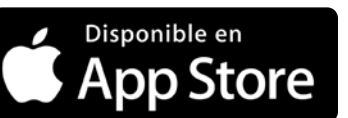

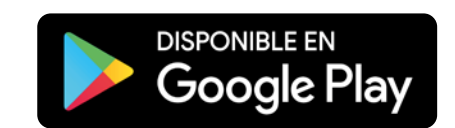

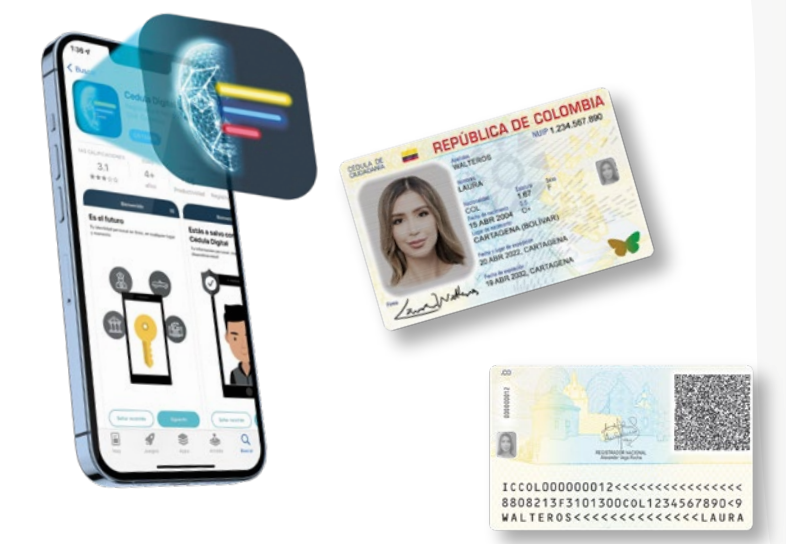

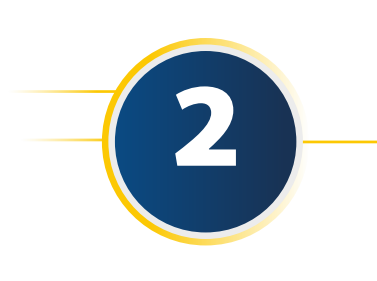

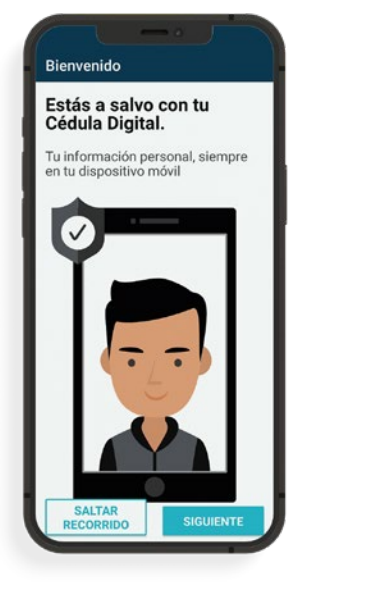

| Permisos                                                                                                    | =                                                                                                    |
|----------------------------------------------------------------------------------------------------|----------------------------------------------------------------------------------------------------|
| Al aceptar los términos y condicion<br>esta aplicación el ciudadno autori<br>menera libre, expresa, previa, inequi<br>informada, a realizar el tratamiento<br>información personal diligenciada y<br>datos almacenados en la base de d<br>la Registraduris Nacional del Estad<br>de acuerdo a lo estipulado en las p<br>de tratamientos de datos personale<br>políticas de seguridad de la entidad<br>cuales podrá consultar en la pájina<br>https://www.registraduria.gov.co. | es de<br>za de<br>vivoca e<br>de la<br>r de los<br>latos de<br>o Civil<br>olíticas<br>s y las<br>l, las<br>i web |
| El usuario deberá aceptar los térmir<br>condiciones para continuar con la s<br>trámite.                                                                                                    | nos y<br>olicitud del                                                                                            |
| Declaración de privacidad •                                                                                                    |                                                                                                    |
| Entiendo que mi información privad<br>procesada como parte de la emisió<br>mi Cédula Digital de acuerdo con nu<br>acuerdos de privacidad.                                                                                                    | la será<br>n de<br>uestros                                                                                       |
| Política de información biomé                                                                                                    | trica                                                                                                    |
| Doy mi consentimiento para que la<br>utilice mi información biométrica pa<br>que soy yo.                                                                                                    | RNEC<br>ara verificar                                                                                            |
| Permitir acceso a la cámara                                                                                                    |                                                                                                    |
| Usado para fotografiar el anverso de<br>documento, tu rostro y códigos QR.                                                                                                    | e tu                                                                                                    |
| ESTOY DE ACUERDO CON                                                                                                    | N LO                                                                                                    |
| ANTERIOR                                                                                                    |                                                                                                    |

Dirígete a la aplicación, lee la información y da clic en la opción **'Siguiente'.** Una vez finalices **debes aceptar los términos y condiciones.** 

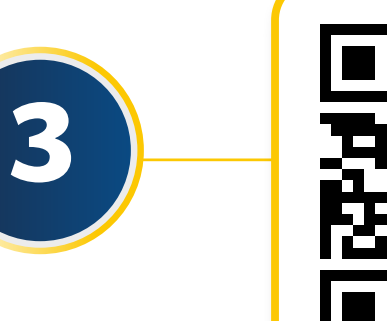

Al correo electrónico que indicaste al momento del trámite te llegará un mensaje desde el email

activacionccdigital@registraduria.gov.co, recuerda que debes verificar si se encuentra en la bandeja de recibidos o de spam.

Da clic en la opción **'Activar'** o escanea el código QR si accediste desde otro dispositivo móvil.

**Como se indica en la aplicación,** se hará reconocimiento de identidad a través de movimientos con la cabeza. Para ello, **debes mantener fijo el celular** a la altura de tus ojos y unir los puntos hasta que se complete el círculo en cada uno de ellos.

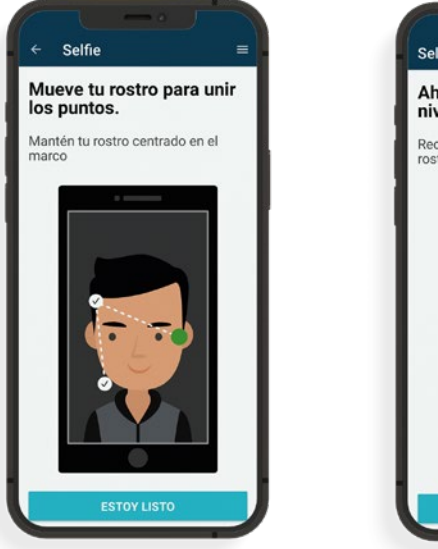

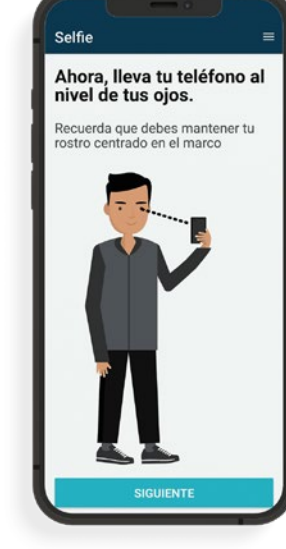

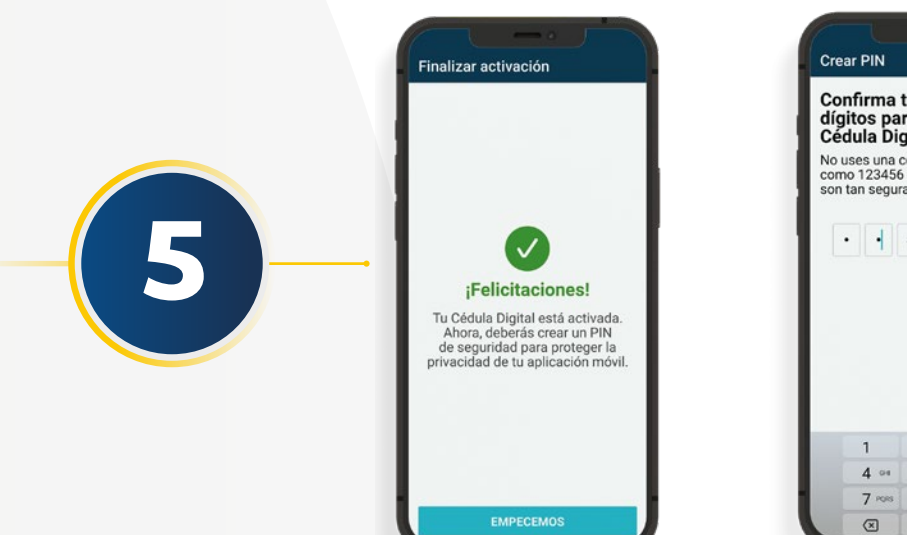

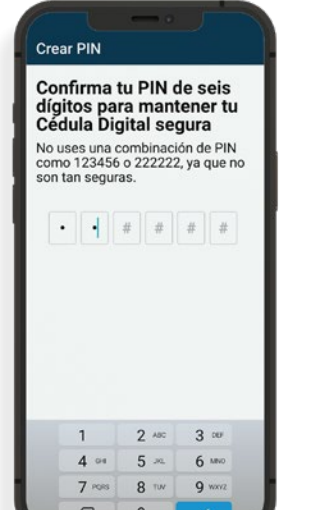

Da clic en **'Empecemos'.** Luego, **crea un PIN de seis dígitos para desbloquear la αpp.** 

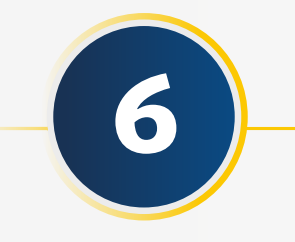

Por último, si lo deseas, **autoriza la autenticación biométrica para ingresar a la** *app*, ya sea con tu rostro o con tu huella.

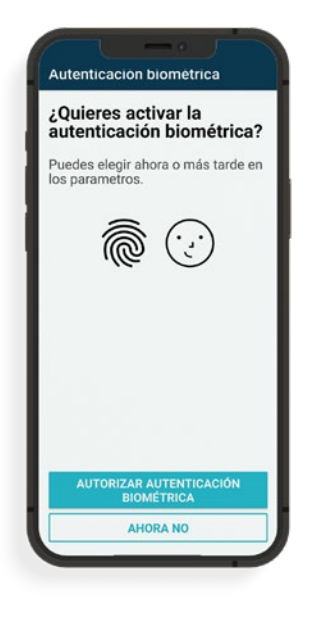

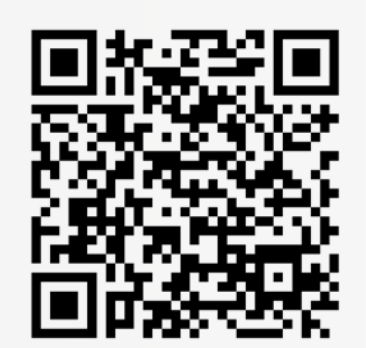

**NOTA:** Una vez te entreguen tu cédula física en policarbonato cuentas con siete (7) días para activar la versión digital de tu cédula en tu celular. **Si tu PIN caduca o genera algún error, debes solicitar uno nuevo diligenciando el formulario a través del siguiente código QR.** 

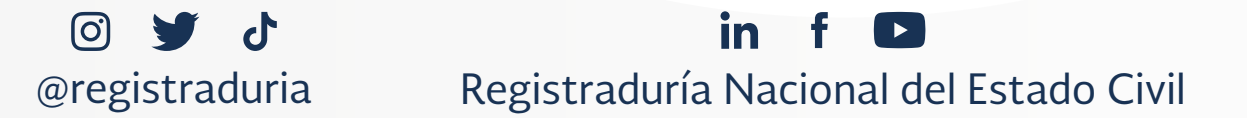

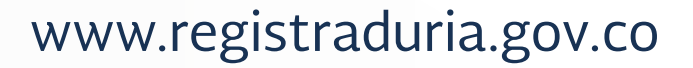